## 研究生信息管理系统——个人培养计划操

## 作流程(导师端)

 导师登陆个人信息门户 <u>http://my.gdufe.edu.cn/</u>,点击 进入研究生事务

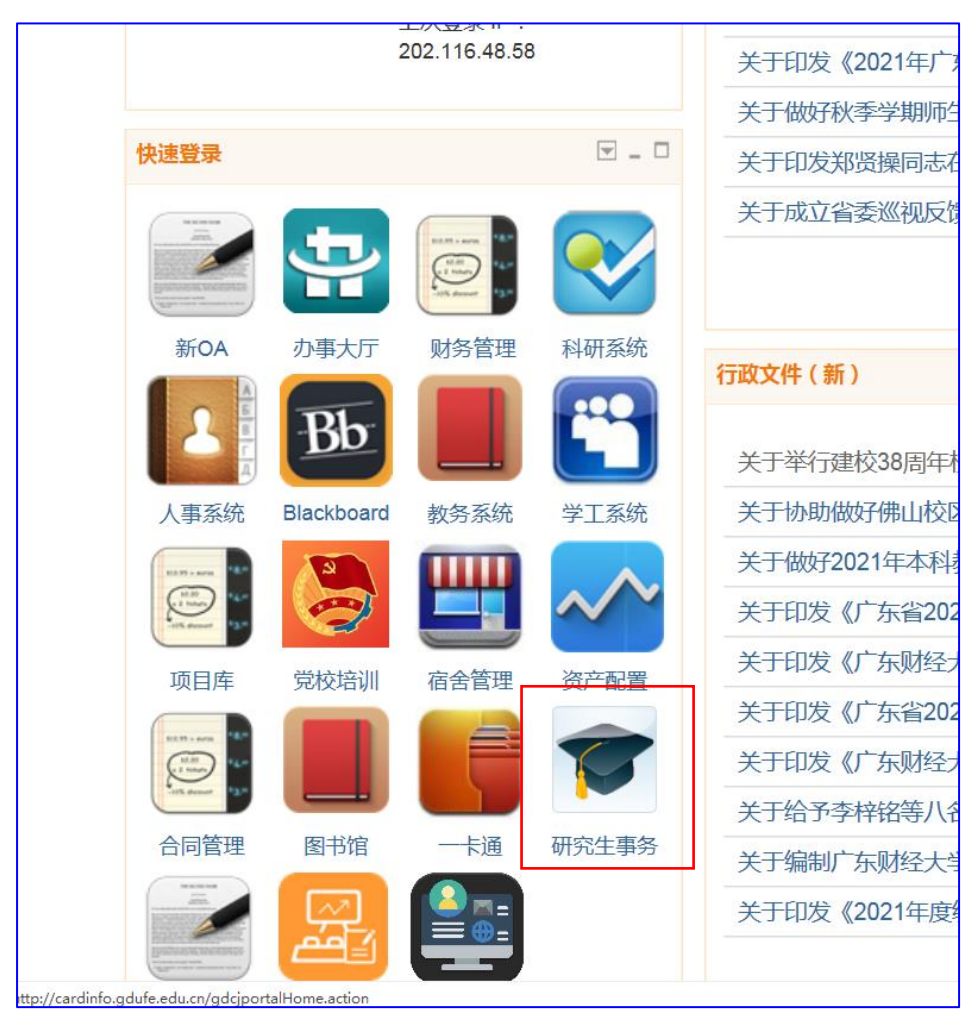

2. 将右上角"教师"角色切换为"导师"角色

| ▶ 「所對超大学 - 国内版 ×                            | □ 广东财经大学 Guangel × □ 广东财经大学统一资源 × □ 欢迎访问信息服务门户 × □ 研究生教育管理信息系 × ④ 收到 1封始 | 湖件 × + - 0 >                      |
|---------------------------------------------|--------------------------------------------------------------------------|-----------------------------------|
| = - O G                                     | 〇·不安全   yjs.gdufe.edu.cn/ssfw/index.do                                   | ☆ ☆ 陆 (末間歩 😩 ···                  |
| 研究生                                         | 教育管理系统                                                                   | 教师                                |
| ■業単 ■快速                                     | 前页 *                                                                     |                                   |
| 数师专区 □ ・ 考试安排教师查询 ・ 直考安排信息查看                | 我的常用服务 🖬                                                                 |                                   |
| <ul> <li>教学班成绩录入</li> <li>教师课表信息</li> </ul> |                                                                          |                                   |
| ¥                                           | <b>通知公告</b> 更多>> 留言                                                      | "更多>>                             |
|                                             |                                                                          |                                   |
|                                             |                                                                          | . *                               |
|                                             |                                                                          | ● 188 (* c <sup>#</sup> 中 2008 平) |

## 3. 进入培养管理-培养计划导师审核

|                   | 研究生教育管理系统  |          |            |            |       |    |      |     |                |       | 导师 ✔        |
|-------------------|------------|----------|------------|------------|-------|----|------|-----|----------------|-------|-------------|
|                   | ■ 菜单       | É        | <b>顷</b> × | 培养计划导师审核 × |       |    |      |     |                |       |             |
|                   | 导师个人信息     | 合        | 培养管理       | 培养计划导师审核   |       |    |      |     |                |       | <b>☆</b> 首页 |
|                   | 学籍管理 🕑     |          |            |            |       |    | 校業法  |     | + <del>/</del> |       |             |
|                   | 培养管理       | 培养计划导师甲核 |            |            |       |    |      |     |                |       |             |
|                   | • 培养计划导师审核 |          | 年级:        | ~          | 学生类别: |    | ~    | 院系: |                | ~     | 专业:         |
|                   | • 中期考核导师审核 |          | 审核状态:      | ~          | 学生:   |    |      | Q查询 |                |       |             |
|                   |            |          |            |            |       |    |      |     |                |       |             |
|                   |            | 选        | 择          | 学号         | 姓名    | 年级 | 学生类别 | 专业  | 审核状态           | 初始化方式 | t           |
| Call <sup>®</sup> |            |          |            |            |       |    |      |     | 共0条记录          | 当前是第1 | 页 共0页       |

 查看审核状态为待导师审核状态的学生信息,确认无误, 对相应研究生的培养计划审核通过

|        |    | 培养计划导师审核 |      |           |  |
|--------|----|----------|------|-----------|--|
| 工商管理学  | 院  | ✓ 专业:请选择 |      | : 待导师审核 🗸 |  |
| :      |    | 姓名拼音:    | 1 百次 |           |  |
| 丁印勾选学生 | 报表 |          |      |           |  |
| 纼      | 年级 | 审核状态     | 校区代码 | 初始化方式     |  |
|        |    |          |      |           |  |